# **CORRECTIE SCHEEPSGEWICHT**

HANDLEIDING VOOR HET CORRIGEREN VAN HET SCHEEPSGEWICHT NAAR WERKELIJK GEMETEN DIEPGANGEN

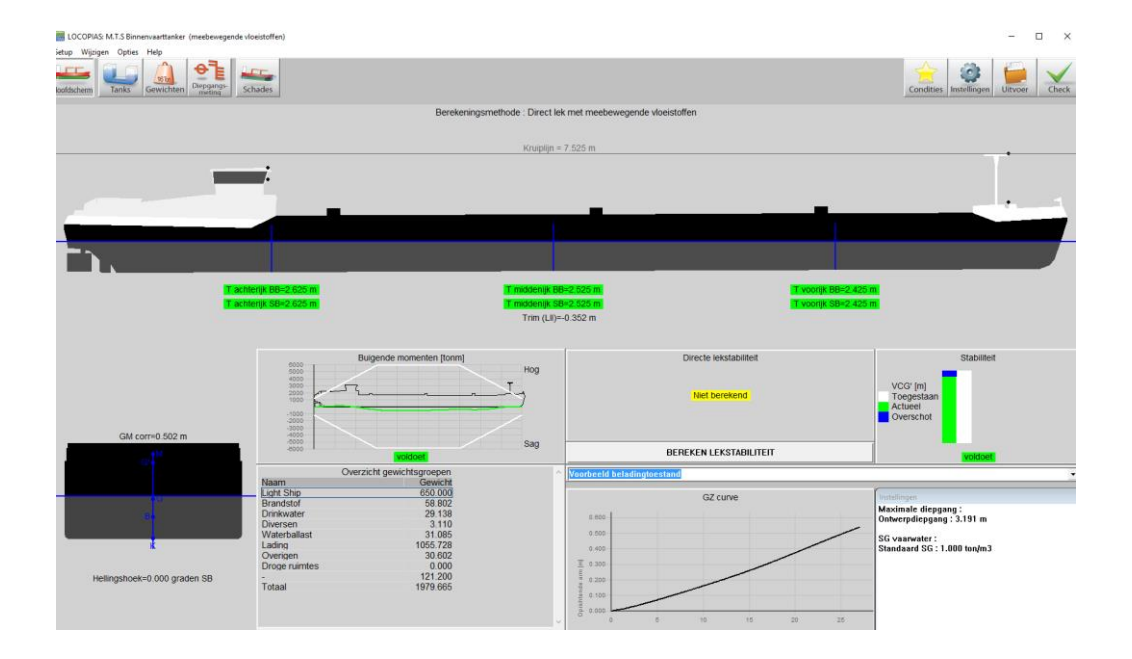

SARC BV Brinklaan 109 A 11 1404 GA Bussum The Netherlands

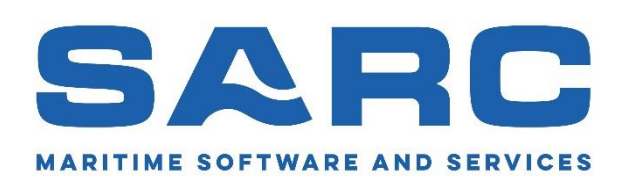

Tel : +31 (0)85 0409040 www.sarc.nl sarc@sarc.nl

# 1. INLEIDING

U heeft gemerkt dat de diepgangen die u op uw scherm ziet in LOCOPIAS niet overeenkomen met de werkelijke diepgangen. Mogelijk wijkt het werkelijke scheepsgewicht af van de ingevoerde gegevens in LOCOPIAS. Dit mag echter niet zomaar aangepast worden omdat deze invoer is gekeurd door het klassebureau. Wat wel gedaan kan worden, is een correctiegewicht toevoegen, zodat de diepgangen in LOCOPIAS beter overeenkomen.

Deze handleiding helpt u door middel van een stappenplan met het controleren van de door u ingevoerde beladingsconditie in LOCOPIAS en het aanmaken en het gebruiken van de correctiegewichten.

# 2. STAPPENPLAN

## 2.1. STAP 1: METEN VAN DE DIEPGANG

De eerste stap is het meten van de diepgang bij alle zes de merken, dus zowel aan stuurboord als bakboord.

Aandachtspunten:

- Bepaal de diepgang door middel van een vrijboordsmeting met de stokmeter (digitale meters kunnen afwijken!)

#### 2.2. STAP 2: CONTROLEREN TANKVULLING

Nu is het belangrijk te controleren of alle tanks correct zijn ingevuld, overeenkomstig met de werkelijkheid. Doet u dit niet, dan heeft het aanmaken van correctiegewichten weinig nut. In een andere beladingsconditie zal deze correctie dan niet meer kloppen.

Aandachtspunten:

- Correcte tankvulling invullen voor <u>alle</u> tanks, dus ook drinkwater, gasolie, vuilwater, waterballast etc.
- Vergeet niet het restwater in de ballasttanks
- Het gewicht van de lading moet overeenkomen met de laadlijst.
  - Eventueel dichtheid aanpassen voor actuele temperatuur
    - (dichtheid = gewicht / liters bij actuele temperatuur)

## 2.3. STAP 3: BEKIJKEN 'PROBLEEM'

Nu de ingevoerde gegevens in LOCOPIAS exact overeenkomen met de werkelijkheid en ook de werkelijke diepgangen zijn gemeten, kunt u observeren wat het probleem is.

- Mogelijke afwijkingen:
  - Diepgang
  - Trim
  - · Slagzij

#### **STAP 4: AANMAKEN CORRECTIEGEWICHTEN**

Nu zullen de correctiegewichten aangemaakt worden.

2.4.

Opmerking: Indien de gemiddelde diepgang op alle merken correct is en u wilt alleen een correctie maken voor de trim, dan kunt u deze stap overslaan en verder gaan bij hoofdstuk 2.4.1 (handmatig aanmaken correctiegewichten)

Klik eerst op 'gewichten' en dan op de 'check-displAce' knop.

| Setup Inser | t New | Remove Edit | manaGe  | Misc | Database | check-displ/ | Ace Float  |
|-------------|-------|-------------|---------|------|----------|--------------|------------|
| LCC.        | 9     |             | 67      |      | J.F.F.   |              |            |
| Hoofdscherm | Tanks | s Gewichten | Diepgan | gs-  | Schades  |              |            |
| Mana        |       |             | - means | ·    |          | Consider     | 7h e e ete |

U dient de werkelijk gemeten diepgangen van het voor- en achtermerk op te geven.

Let op: Hier wordt het gemiddelde gevraagd van stuurboord en bakboord. Slagzij zullen we later in rekening brengen.

| Check deplacement                                                                                                    | -       |
|----------------------------------------------------------------------------------------------------|---------|
| Geef de (gemiddelde) diepgang op de merken vanuit onderkant kiel.<br>Met de gegeven diepgangen wordt het deplacement berekend.<br>Het verschil met het deplacement van de beladingstoestand wordt weerg | egeven. |
| Diepgang achtermerk [m] 2.60<br>Diepgang voormerk [m] 2.40                                                                                                    |         |
| ОК                                                                                                    | UNDO    |

Door op 'OK' te klikken wordt het correctie-gewicht berekend.

| Check deplacement                                                                   |      |      |      |       |
|-------------------------------------------------------------------------------------|------|------|------|-------|
| -Afgelezen diepgangen                                                               |      |      |      |       |
| Diepgang achtermerk                                                                 | :    | 2    | .600 | m     |
| Diepgang voormerk                                                                   | :    | 2    | .400 | m     |
| - Deplacementen                                                                     |      |      |      |       |
| Deplacement diepgangen                                                              | :    | 1958 | .583 | ton   |
| Deplacement beladingstoestand                                                       | :    | 1858 | .996 | ton   |
| Deplacement verschil                                                                | :    | 99   | .586 | ton   |
| Totaal correctie gewicht<br>Gewicht : 99.586 ton<br>LCG : 48.349 m<br>UCG : 4.482 m |      |      | < -  | ſerug |
| ⊽ Toevoegen aan beladingstoes<br>⊽ Toevoegen aan database                           | star | nd   |      |       |
| ОК                                                                                  |      |      |      | UNDO  |

Zet nu beide vinkjes aan en klik op 'OK'.

U ziet nu uw correctiegewichten in de beladingstoestand:

- Let op: mogelijk moet u naar beneden scrollen, omdat de correctiegewichten onderaan worden toegevoegd.

| Kotterdam achter         | tank | 1 | 0.000    | 0.000 | 18.300 | 0.000 | 0.000    |
|--------------------------|------|---|----------|-------|--------|-------|----------|
| kofferdam voor           | tank | + | 0.000    | 0.000 | 75.417 | 0.000 | 0.000    |
| Correctie gewicht achter | -    |   | 70.706   | 4.482 | 21.250 | 0.000 | 0.000    |
| Correctie gewicht voor   |      |   | 29.412   | 4.482 | 63.750 | 0.000 | 0.000    |
| Totaal                   |      |   | 1050 114 | 0.000 | 40.007 | 0.000 | 2225 AGE |

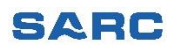

#### STAP 5: FINETUNEN CORRECTIEGEWICHTEN

Nu zetten we in de gewichtenmodule het hydrostatica-venster aan om te kijken naar de uitkomsten. Deze vind u bovenaan bij 'Float'.

| e Edit r | manaGe M        | lisc | Database | check-displ/ | Ace | Float |                             |
|----------|-----------------|------|----------|--------------|-----|-------|-----------------------------|
|          | <b>6</b>        | 1    |          |              |     | 1     | Hydrostatics                |
| 16Ton    | Diengangs       |      |          |              |     | :     | Stability                   |
| ewichten | meting          |      | Schades  |              |     | :     | shearForces                 |
|          | Ту              | /pe  |          | Gewicht      | Zh  |       | bending Moments             |
|          | samengesteld LS |      |          | 650.000      |     |       | Defectit size (n a siti a n |
|          | •               |      |          | 58.802       |     |       | Default size/position       |

Het ziet er dan als volgt uit:

2.5.

(U kunt dit venster verplaatsen)

Soms wordt per ijk alleen het gemiddelde weer gegeven en niet stuurboord en bakboord apart.

| 🧱 Hydrostatica   |          |        |           | - | × |
|------------------|----------|--------|-----------|---|---|
| Cr               | riterium | Waarde |           |   |   |
| T achterijk BB : | 3.200    | 2.601  | meter     |   |   |
| T achterijk SB : | 3.200    | 2.601  | meter     |   |   |
| T middenijk BB : | 3.200    | 2.500  | meter     |   |   |
| T middenijk SB : | 3.200    | 2.500  | meter     |   |   |
| T voorijk BB :   | 3.200    | 2.399  | meter     |   |   |
| T voorijk SB :   | 3.200    | 2.399  | meter     |   |   |
| Trim(LII) :      |          | -0.356 | meter     |   |   |
| Trimhoek :       |          | 0.240  | graden    |   |   |
| Hellingshoek :   |          | 0.000  | graden SB |   |   |
| G'M :            |          | 0.525  | meter     |   |   |
|                  |          |        |           |   |   |
|                  |          |        |           |   |   |
|                  |          |        |           |   |   |

Mogelijk bent u nog niet tevreden met de resultaten. Bijvoorbeeld omdat het schip slagzij heeft. Of omdat het schip doorbuigt.

We kunnen nu 'spelen' met de eigenschappen (Gewicht, Zbreedte) van de correctiegewichten tot we tevreden zijn met de resultaten. Het effect van de veranderingen zien we direct in het hydrostatica-venster.

Hierna worden voorbeelden gegeven voor de specifieke gevallen, zoals slagzij en hogging/sagging. Ook hier geldt dat u kan blijven proberen tot u tevreden bent met de resultaten.

| Naam                     | Туре            | Gewicht  | Zhoogte | Zlengte | Zbreedte | Hydrostatica                       |  |
|--------------------------|-----------------|----------|---------|---------|----------|------------------------------------|--|
| - Light Ship             | samengesteld LS | 650.000  | 2.800   | 39.154  | 0.000    | and Hydrostatica                   |  |
| Correctie gewicht achter | -               | ∑ 70.706 | 4.482   | 21.250  | 0.000    | Criterium Waarde                   |  |
| Correctie gewicht voor   | -               | 29.412   | 4.482   | 63.750  | 0.000    | T achterijk BB : 3.200 2.601 meter |  |
| - Brandstof              |                 | 58.802   | 1.774   | 20.566  | -0.000   | T achterijk SB : 3.200 2.601 meter |  |
| Brandstof SB             | , tank •        | 24.660   | 1.939   | 9.345   | 3.852    | T middenijk BB : 3.200 2.500 meter |  |
| Brandstof BB             | , tank "        | 24.660   | 1.939   | 9.345   | -3.852   | T middenijk SB : 3.200 2.500 meter |  |
| Brandstof voor BB        | , tank •        | 4.741    | 0.918   | 78.929  | -3.392   | T voorijk BB : 3.200 2.399 meter   |  |
| Brandstof voor SB        | tank "          | 4.741    | 0.918   | 78.929  | 3.392    | T voorijk SB : 3.200 2.399 meter   |  |
| - Drinkwater             |                 | 29.138   | 1.415   | 15.683  | 0.217    | Trim(LII): -0.356 meter            |  |
| Drinkwater SB            | tank •          | 15.258   | 1.420   | 15.574  | 4.608    | Trimhoek: 0.240 graden             |  |
| Drinkwater BB            | tank •          | 13.880   | 1.408   | 15.804  | -4.609   | Hellingshoek : 0.000 graden SB     |  |
| - Diversen               |                 | 3 110    | 0.844   | 38 513  | -2.081   | G'M 0.525 meter                    |  |

### 2.5.1. TRIM

U kunt de trim aanpassen door het gewicht van de correctiegewichten aan te passen. Als u bijvoorbeeld achter het gewicht 5ton groter maakt en voor 5ton kleiner, zal de schip achterover trimmen.

U kunt met deze gewichtsposten in kleine stapjes 'spelen' tot de gewenste trim wordt bereikt.

| Naam                     | Туре            | Gewicht | Zhoogte | Zlengte | Zbreedte |
|--------------------------|-----------------|---------|---------|---------|----------|
| - Light Ship             | samengesteld LS | 650.000 | 2.800   | 39.154  | 0.000    |
| Correctie gewicht achter | L               | 75.706  | 4.482   | 21.250  | 0.000    |
| Correctie gewicht voor   |                 | 24.412  | 4.482   | 63.750  | 0.000    |

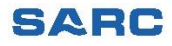

## 2.5.2. SLAGZIJ

Mogelijk wijkt de werkelijke slagzij af van LOCOPIAS. Dit kunnen we corrigeren door de breedte-positie van de correctiegewichten aan te passen.

Als voorbeeld gaan we er vanuit dat uw schip aan bakboord 10cm dieper ligt.

Als u in LOCOPIAS geen aparte ijken heeft voor stuurboord en bakboord, zullen we eerst de werkelijke hellingshoek moeten berekenen. Heeft u in LOCOPIAS wel apart ijken voor stuurboord en bakboord kunt u dit overslaan.

Stel u heeft gemeten:

|           | Sb    | Bb    | Verschil |
|-----------|-------|-------|----------|
| Achterijk | 2.60m | 2.49m | 0.11m    |
| Middenijk | 2.55m | 2.45m | 0.10m    |
| Voorijk   | 2.40m | 2.31m | 0.09m    |

We berekenen eerst het gemiddelde verschil over alle merken: (0.11 + 0.10 + 0.09) / 3 = 0.10mAls u schip 9.60m breed is, dan is de hellingshoek nu: hellingshoek = sin<sup>-1</sup> ( 0.10 / 9.60 ) = 0.549 graden Heeft u hier moeite mee dan kunt u deze berekening ook online uitvoeren op:

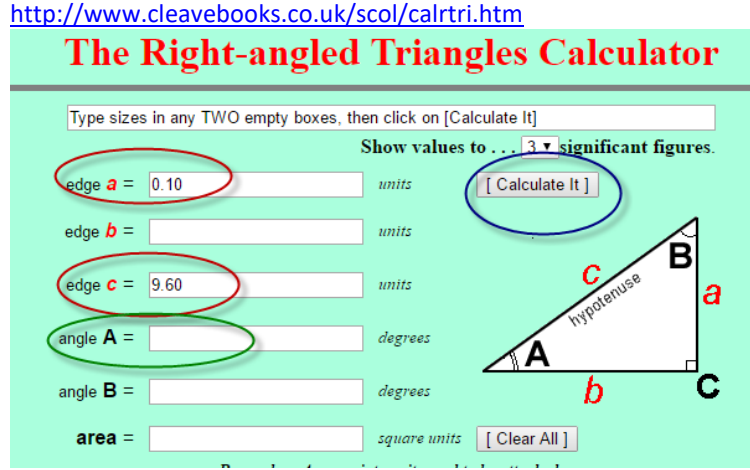

Vul dan de twee getallen in in de rode cirkels. Met de knop in de blauwe cirkel voert u de berekening uit. De hellingshoek kunt u nu aflezen in de groene cirkel.

| We veri | olaatsen | het correcties | gewicht naai | <sup>r</sup> bakboord | (negatief) | ) en ki | iken wat | het | effect is | s. |
|---------|----------|----------------|--------------|-----------------------|------------|---------|----------|-----|-----------|----|
|         |          |                |              |                       |            |         |          |     |           |    |

| Naam                     | Туре            | Gewicht   | Zhoogte | Zlengte | Zbreedte | - Hydrostatica         |        |           |
|--------------------------|-----------------|-----------|---------|---------|----------|------------------------|--------|-----------|
| - Light Ship             | samengesteld LS | 650.000   | 2.800   | 39.154  | 0.000    | Tiydrostatica          |        |           |
| Correctie gewicht achter |                 | 70.706    | 4.482   | 21.250  | -0.150   | Criterium              | Waarde |           |
| Correctie gewicht voor   |                 | 29.412    | 4.482   | 63.750  | -0.150   | T achterijk BB : 3.200 | 2.680  | meter     |
| - Brandstof              |                 | 58.802    | 1.774   | 20.566  | -0.000   | T achterijk SB : 3.200 | 2.523  | meter     |
| Brandstof SB             | , tank •        | 24.660    | 1.939   | 9.345   | 3.852    | T middenijk BB : 3.200 | 2.578  | meter     |
| Brandstof BB             | , tank ,        | 24.660    | 1.939   | 9.345   | -3.852   | T middenijk SB : 3.200 | 2.422  | meter     |
| Brandstof voor BB        | tank            | 4.741     | 0.918   | 78.929  | -3.392   | T voorijk BB : 3.200   | 2.477  | meter     |
| Brandstof voor SB        | , tank ,        | 4.741     | 0.918   | 78.929  | 3.392    | T voorijk SB : 3.200   | 2.320  | meter     |
| - Drinkwater             | •               | · 29.138• | 1.415   | 15.683  | 0.217    | Trim(LII) :            | -0.356 | meter     |
| Drinkwater SB            | tank            | 15.258    | 1.420   | 15.574  | 4.608    | Trimhoek :             | 0.240  | graden    |
| Drinkwater BB            | , tank y        | 13.880    | 1.408   | 15.804  | -4.609   | Hellingshoek :         | 0.858  | graden BE |
| - Diversen               |                 | 3.110     | 0.844   | 38.513  | -2.081   | G'M :                  | 0.525  | meter     |
| Smeerolie achter SB      | tank ,          | 0.585     | 1.102   | 12.254  | 4.539    |                        |        |           |

Nu passen we de breedte aan tot we de gewenst slagzij vinden.

Na een aantal keer proberen vinden we de gewenste breedte-postie van het correctiegewicht:

| Naam                     | lype            | Gewicht       | Zhoogte | Zlengte | Zbreedte |                  |         |        |           |
|--------------------------|-----------------|---------------|---------|---------|----------|------------------|---------|--------|-----------|
| - Light Ship             | samengesteld LS | 650.000       | 2.800   | 39.154  | 0.000    | Hydrostatica     |         |        |           |
| Correctie gewicht achter | -               | <b>70.706</b> | 4.482   | 21.250  | -0.088   | Cr               | iterium | Waarde |           |
| Correctie gewicht voor   | -               | 29.412        | 4.482   | 63.750  | -0.088   | T achteriik BB   | 3 200   | 2 651  | meter     |
| - Brandstof              | •               | 58.802        | 1.774   | 20.566  | -0.000   | T achteriik SB : | 3,200   | 2.551  | meter     |
| Brandstof SB             | , tank •        | 24.660        | 1.939   | 9.345   | 3.852    | T middenijk BB : | 3.200   | 2.550  | meter     |
| Brandstof BB             | , tank •        | 24.660        | 1.939   | 9.345   | -3.852   | T middeniik SB : | 3.200   | 2,450  | meter     |
| Brandstof voor BB        | , tank •        | 4.741         | 0.918   | 78.929  | -3.392   | T vooriik BB :   | 3.200   | 2.449  | meter     |
| Brandstof voor SB        | , tank •        | 4.741         | 0.918   | 78.929  | 3.392    | T voorijk SB :   | 3.200   | 2.349  | meter     |
| - Drinkwater             |                 | 29.138        | 1.415   | 15.683  | 0.217    | Trim(LII) :      |         | -0.356 | meter     |
| Drinkwater SB            | , tank •        | 15.258        | 1.420   | 15.574  | 4.608    | Trimhoek :       |         | 0.240  | graden    |
| Drinkwater BB            | tank 🖷          | 13.880        | 1.408   | 15.804  | -4.609   | Hellingshoek :   |         | 0.549  | graden BB |
| - Diversen               |                 | 3.110         | 0.844   | 38.513  | -2.081   | G'M :            |         | 0.525  | meter     |
| Smeerolie achter SB      | tank -          | 0.585         | 1 102   | 12 254  | 4 539    |                  |         |        |           |

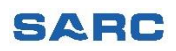

# 2.5.3. HOGGING / SAGGING

LOCOPIAS ziet het schip als een rechte balk, wat een standaard benadering is bij beladingssoftware. Een correctie op de diepgang ten gevolge van doorbuiging (hogging / sagging) wordt dus niet in rekening gebracht.

U zult de correctiegewichten zo moeten aanpassen dat de afwijking op alle merken zo klein mogelijk is.

# EEN VOORBEELD:

U heeft gemeten:

|           | Sb    | Bb    | gemiddeld |
|-----------|-------|-------|-----------|
| Achterijk | 2.60m | 2.60m | 2.60m     |
| Middenijk | 2.55m | 2.55m | 2.55m     |
| Voorijk   | 2.40m | 2.40m | 2.40m     |

Hieronder ziet u de correctiegewichten die LOCOPIAS heeft aangemaakt met bijbehorende diepgangen. Dus op het middenijk 5cm afwijkingen op op de andere ijken 0cm afwijking.

Het gemiddelde van alle merken in LOCOPIAS is (2.601 + 2.500 + 2.399) / 3 = 2.500m. Dit moet zijn (2.60 + 2.55 + 2.40) / 4 = 2.517m.

| Naam                     | Туре            | Gewicht | Zhoogte | Zlengte | Zbreedte | Mudroctatica           |        |           |
|--------------------------|-----------------|---------|---------|---------|----------|------------------------|--------|-----------|
| - Light Ship             | samengesteld LS | 650.000 | 2.800   | 39.154  | 0.000    |                        |        |           |
| Correctie gewicht achter | - ,             | 70.706  | 4.482   | 21.250  | 0.000    | Criterium              | Waarde |           |
| Correctie gewicht voor   | - ,             | 29.412  | 4.482   | 63.750  | 0.000    | T achterijk BB : 3.200 | 2.601  | meter     |
| - Brandstof              |                 | 58.802  | 1.774   | 20.566  | -0.000   | T achterijk SB : 3.200 | 2.601  | meter     |
| Brandstof SB             | tank ,          | 24.660  | 1.939   | 9.345   | 3.852    | T middenijk BB : 3.200 | 2.500  | meter     |
| Brandstof BB             | tank ,          | 24.660  | 1.939   | 9.345   | -3.852   | T middenijk SB : 3.200 | 2.500  | meter     |
| Brandstof voor BB        | tank ,          | 4.741   | 0.918   | 78.929  | -3.392   | T voorijk BB : 3.200   | 2.399  | meter     |
| Brandstof voor SB        | tank ,          | 4.741   | 0.918   | 78.929  | 3.392    | T voorijk SB : 3.200   | 2.399  | meter     |
| - Drinkwater             |                 | 29.138  | 1.415   | 15.683  | 0.217    | Trim(LII) :            | -0.356 | meter     |
| Drinkwater SB            | tank ,          | 15.258  | 1.420   | 15.574  | 4.608    | Trimhoek :             | 0.240  | graden    |
| Drinkwater BB            | tank ,          | 13.880  | 1.408   | 15.804  | -4.609   | Hellingshoek :         | 0.000  | graden SB |
| - Diversen               |                 | 3 110   | 0.844   | 38 513  | -2.081   | G'M ·                  | 0.525  | meter     |

Het schip moet dus iets dieper komen te liggen, of met andere woorden, de correctiegewichten zwaarder. We maken beide correctiegewichten een beetje zwaarder.

Na een aantal keer proberen vinden we de volgende situatie:

| Naam                     | Туре            | Gewicht | Zhoogte | Zlengte | Zbreedte | Hudrostatica     |        |        |           |
|--------------------------|-----------------|---------|---------|---------|----------|------------------|--------|--------|-----------|
| - Light Ship             | samengesteld LS | 650.000 | 2.800   | 39.154  | 0.000    | EAS Hydrostatica |        |        |           |
| Correctie gewicht achter | -               | 81.000  | 4.482   | 21.250  | 0.000    | Cri              | terium | Waarde |           |
| Correctie gewicht voor   | - ,             | 40.200  | 4.482   | 63.750  | 0.000    | T achterijk BB : | 3.200  | 2.625  | meter     |
| - Brandstof              |                 | 58.802  | 1.774   | 20.566  | -0.000   | T achterijk SB : | 3.200  | 2.625  | meter     |
| Brandstof SB             | tank 🖷          | 24.660  | 1.939   | 9.345   | 3.852    | T middenijk BB : | 3.200  | 2.525  | meter     |
| Brandstof BB             | tank 🖷          | 24.660  | 1.939   | 9.345   | -3.852   | T middenijk SB : | 3.200  | 2.525  | meter     |
| Brandstof voor BB        | tank ",         | 4.741   | 0.918   | 78.929  | -3.392   | T voorijk BB :   | 3.200  | 2.425  | meter     |
| Brandstof voor SB        | tank 👘          | 4.741   | 0.918   | 78.929  | 3.392    | T voorijk SB :   | 3.200  | 2.425  | meter     |
| - Drinkwater             |                 | 29.138  | 1.415   | 15.683  | 0.217    | Trim(LII) :      |        | -0.352 | meter     |
| Drinkwater SB            | tank ,          | 15.258  | 1.420   | 15.574  | 4.608    | Trimhoek :       |        | 0.237  | graden    |
| Drinkwater BB            | tank ,          | 13.880  | 1.408   | 15.804  | -4.609   | Hellingshoek :   |        | 0.000  | graden SB |
| - Diversen               |                 | 3.110   | 0.844   | 38.513  | -2.081   | G'M :            |        | 0.502  | meter     |

Nu u tevreden bent met de gevonden correctiegewichten dienen deze te worden opgeslagen in de database.

De database opent u via 'Gewichten', 'Database' en 'Edit database'.

2.6.

| Ren | nove Edit | manaGe  | Misc | Database | check-displA | ce Fl |
|-----|-----------|---------|------|----------|--------------|-------|
| 7   |           | Fe      | =    | Edit     | database     |       |
|     | 16Ton     | Diepgan | as-  | Read     | l dataBase   |       |
| 5   | Gewichten | metin   | a 🗌  | Schades  |              |       |
|     |           |         | Type |          | Gewicht      | Zhoo  |
|     |           |         |      | 1110     | 050.000      | ~ ~ ~ |

Als het goed is ziet u de correctiegewichten al staan. In stap 2 heeft u door een vinkje te plaatsen deze correctiegewichten al in de database geplaatst.

De aanpassingen in stap 5 zijn echter alleen in de huidige beladingstoestand aangebracht. We nemen nu alle waarden van de correctiegewichten over in de 'database gewichtsposten'.

| Hoofdscherm Tanks Gewichten                                       | Diepgangs-<br>meting Schad | es           |           |         |          |        |               |         |           |          |        |        |        |
|-------------------------------------------------------------------|----------------------------|--------------|-----------|---------|----------|--------|---------------|---------|-----------|----------|--------|--------|--------|
| Naam                                                              | Туре                       | Gewicht      | Zhoogte 2 | Zlengte | Zbreedte | VVM    | Gewichtsgroep | ) %     | 6         | S.G.     | Volume | Achter | Voor   |
| - Light Ship                                                      | samengesteld LS            | 650.000      | 2.800     | 39.154  | 0.000    | 0.000  | -             | -       |           | -        | -      | -      | -      |
| Correctie gewicht achter                                          | -                          | 81.000       | 4.482     | 21.250  | 0.000    | 0.000  | -             | E       |           | -        |        | 0.000  | 42.500 |
| Correctie gewicht voor                                            | -                          | 40.200       | 4.482     | 63.750  | 0.000    | 0.000  | -             | ÷       |           | -        |        | 42.500 | 85.000 |
| - Brandstof                                                       |                            | 58.802       | 1.774     | 20.566  | -0.000   | 17.795 | Brandstof     |         | 81.83     | 0.8600   | 68.374 |        |        |
| Brandstof SB                                                      | tank                       | 24.660       | 1.939     | 9.345   | 3.852    | 5.365  | Brandstof     | 1.      | 99.00     | 0.8600   | 28.674 | 6.000  | 12.000 |
| Brandstof BB                                                      | tank                       | . 24.660     | 1.939     | 9.345   | -3.852   | 5.365  | Brandstof     |         | 99.00     | 0.8600   | 28.674 | 6.000  | 12.000 |
| Brandstof Databestand gewichtsp<br>Brandstof Setup Insert New Ren | oosten<br>nove Edit mAnage |              |           |         |          |        |               |         |           |          |        |        |        |
| Drinkwater                                                        |                            |              |           |         |          |        | Gewichtspo    | sten va | n het dat | abestand |        |        |        |
| Drinkwater Naam                                                   | Ge                         | wicht Zhoogt | e Zlengte | Zbreedt | e VVM    | Gewich | ntsgroep A    | chter   | Voor      |          |        |        |        |
| - Diversen Correctie gewicht acht                                 | ter 7                      | 0.706 4.48   | 2 21.250  | 0.00    | 0.000    |        | - 1. (        | 0.000   | 42.500    |          |        |        |        |
| Smeerolie Correctie gewicht voor                                  | r 2                        | 9.412 4.48   | 2 63.750  | 0.00    | 0.000    |        | - 1, 42       | 2.500   | 85.000    |          |        |        |        |

#### 2.7. CORRECTIEGEWICHTEN GEBRUIKEN IN ELKE NIEUWE REIS

Bij <u>elke</u> nieuwe reis / beladingstoestand dient u weer de correctiegewichten te gebruiken.

U kunt in de gewichtenmodule de correctiegewichten ophalen uit de database met de knop 'Read dataBase'.

| GEW     | VICHTEN | NULST E | Beladingsto | pestand | d : Belading | 5    |          |                |       |
|---------|---------|---------|-------------|---------|--------------|------|----------|----------------|-------|
| Setup   | Insert  | New     | Remove      | Edit    | manaGe       | Misc | Database | check-displAce | Float |
|         | _       | -       |             |         | 6            |      | Edit     | database       |       |
| Heather |         | Test    |             | 6Ton    | Diepgan      | as-  | Read     | dataBase       |       |

Nu verschijnt het volgende venster:

| Database gewichtsposten                                |        |      |  |  |  |  |  |  |
|--------------------------------------------------------|--------|------|--|--|--|--|--|--|
| Selecteer een gewichtspost                             |        |      |  |  |  |  |  |  |
| 1 Correctie gewicht achter<br>2 Correctie gewicht voor |        |      |  |  |  |  |  |  |
| ОК                                                     | CANCEL | UNDO |  |  |  |  |  |  |

Door een correctiegewicht te selecteren en op "OK" te klikken wordt het correctiegewicht toegevoegd aan de huidige beladingstoestand waarmee u nu bezig bent. U dient dit **twee keer** te doen, zodat **beide correctiegewichten** in de nieuwe beladingsconditie zijn opgenomen.

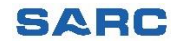